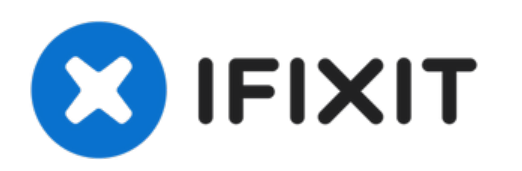

# Sostituzione scheda madre MacBook Pro Unibody 13'' inizio 2011

Prerequisito interno.

Scritto Da: Andrew Bookholt

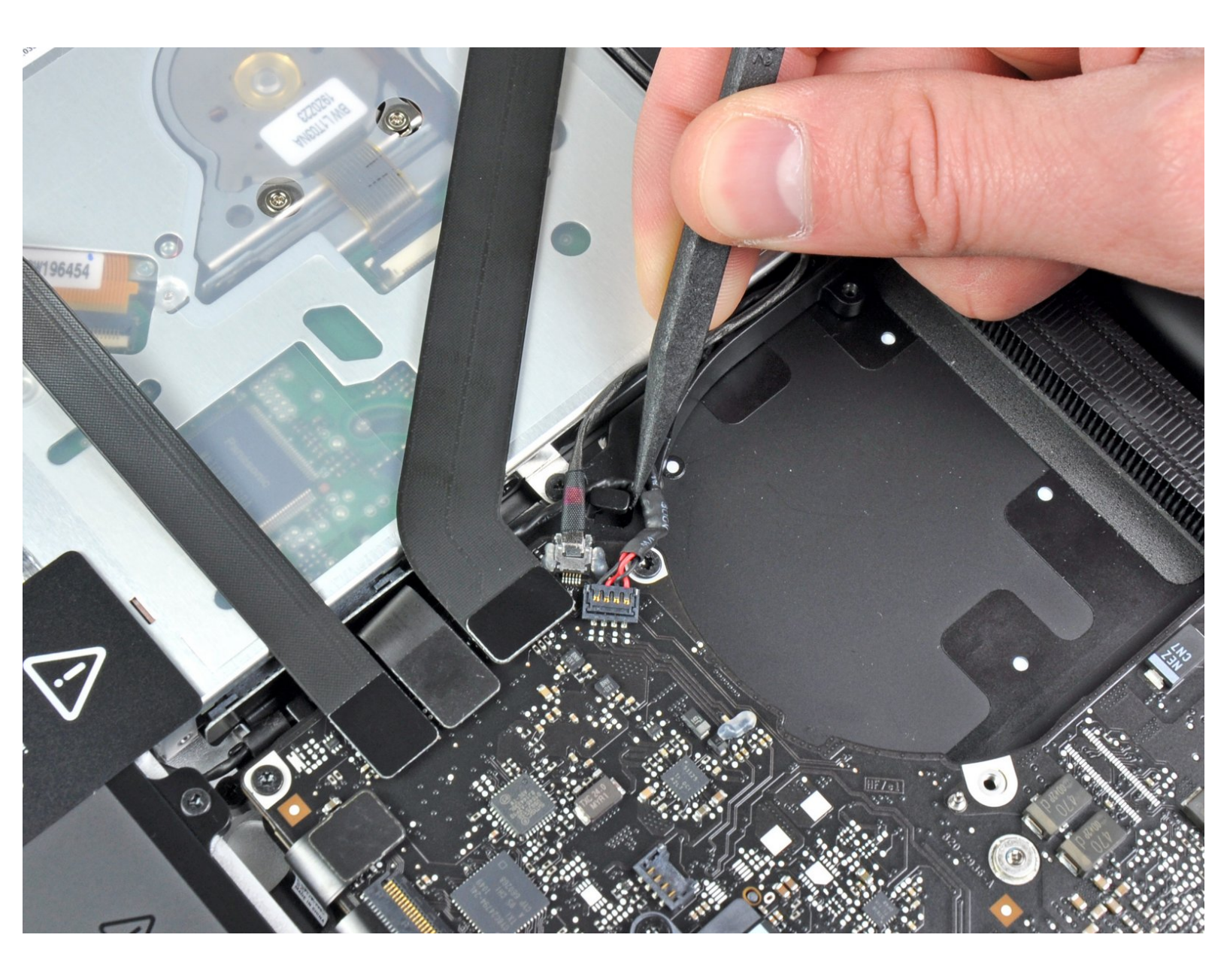

# INTRODUZIONE

Prerequisito interno.

# **STRUMENTI:**

- Spudger (1)
- T6 Torx Screwdriver (1)
- Phillips #00 Screwdriver (1)

#### Passo 1 — Scheda madre

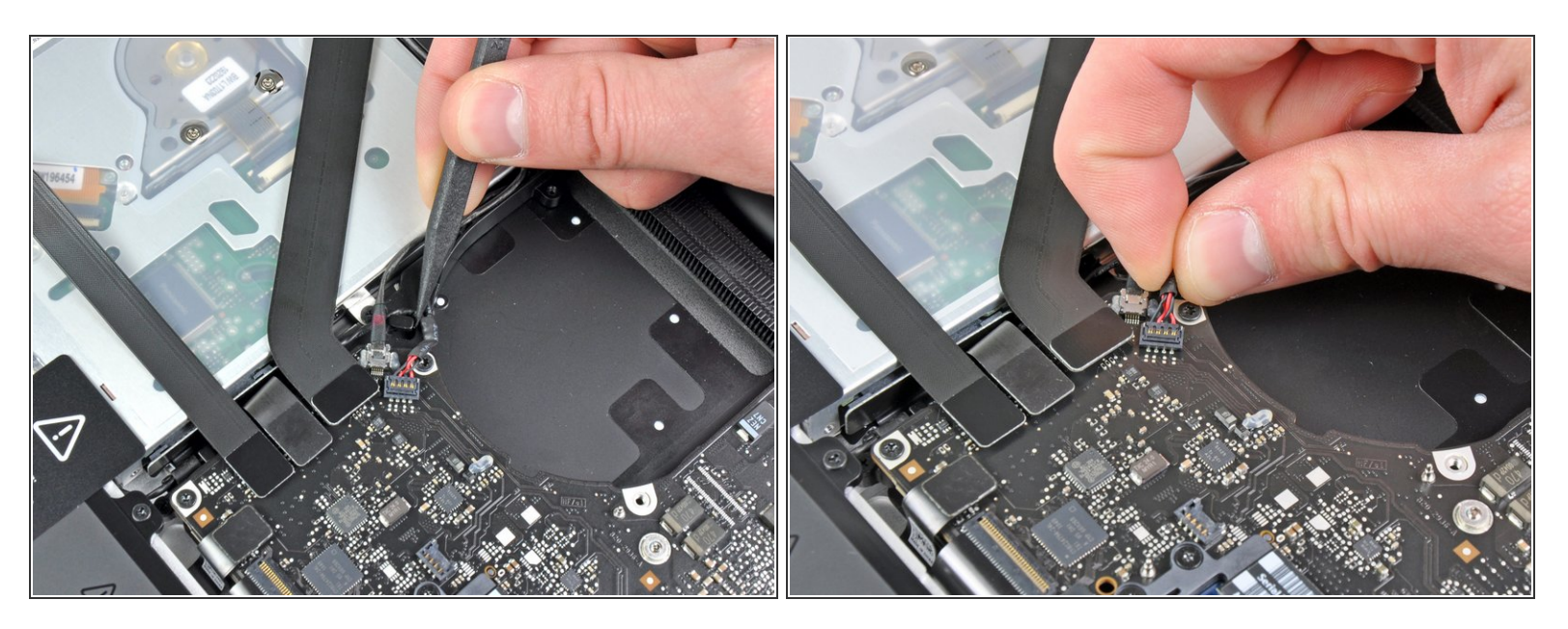

- Usa la punta di uno spudger per tirare il cavo dell'altoparlante/subwoofer destro fuori dalla sporgenza di bloccaggio in plastica integrata nella scocca superiore.
- Tira il cavo dello speaker destro verso l'alto per scollegarlo dalla sua presa sulla scheda madre.

#### Passo 2

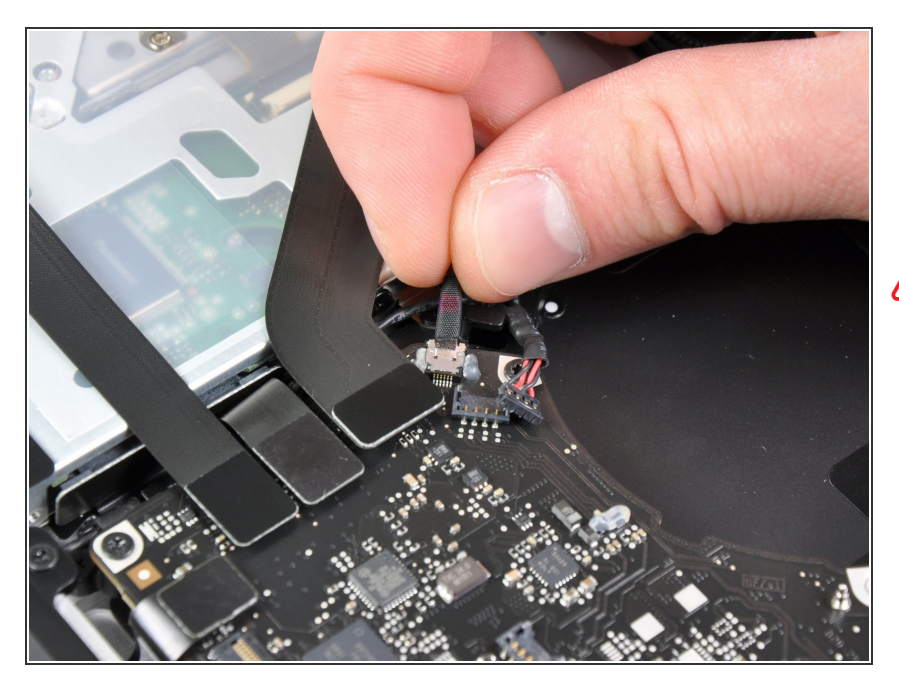

- Scollega il cavo della fotcamera dalla scheda madre.
- ▲ Tira il cavo parallelamente alla scheda madre. Tirandolo verso l'alto potresti danneggiare la scheda madre o il cavo stesso.

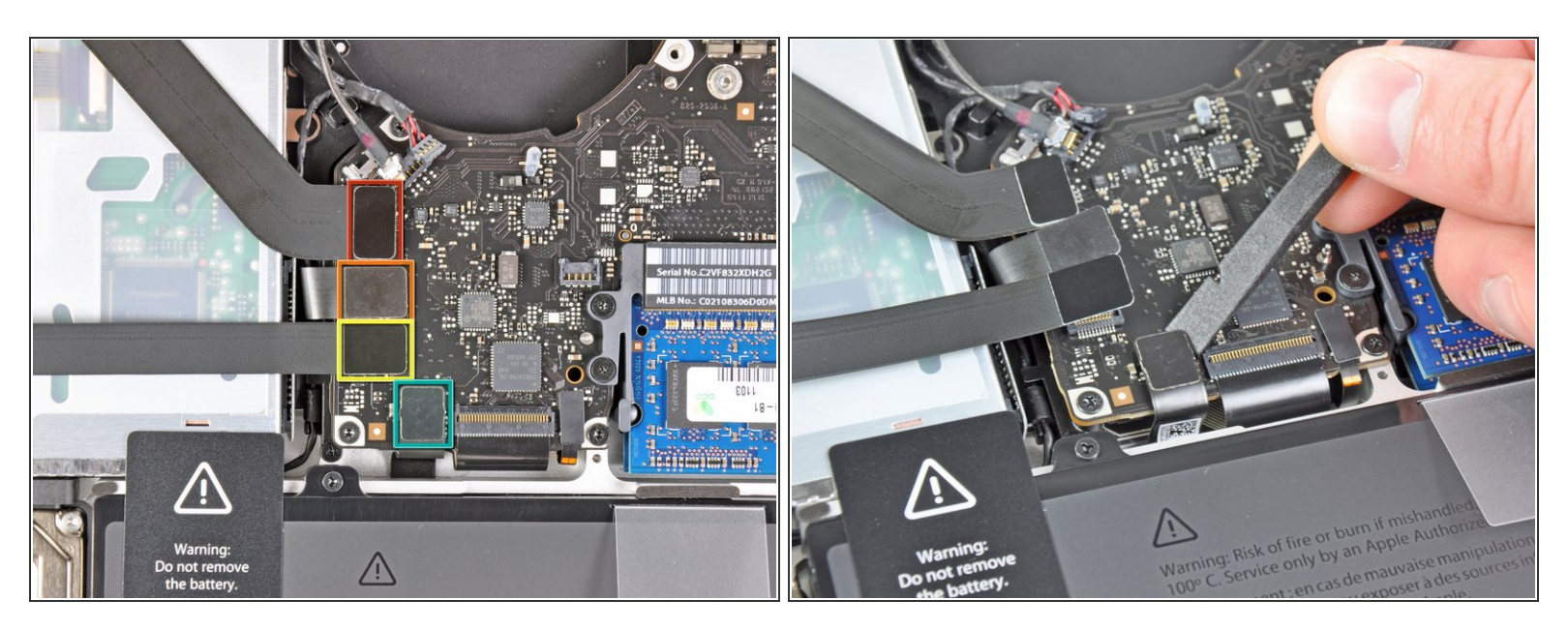

- Scollega i seguenti quattro cavi:
  - Cavo AirPort/Bluetooth
  - Cavo lettore CD
  - Cavo disco rigido
  - Cavo trackpad
- (i) Per scollegare questi cavi, usa la parte piatta di uno spudger per fare leva sui loro connettori e sollevarli dalle rispettive prese sulla scheda madre.

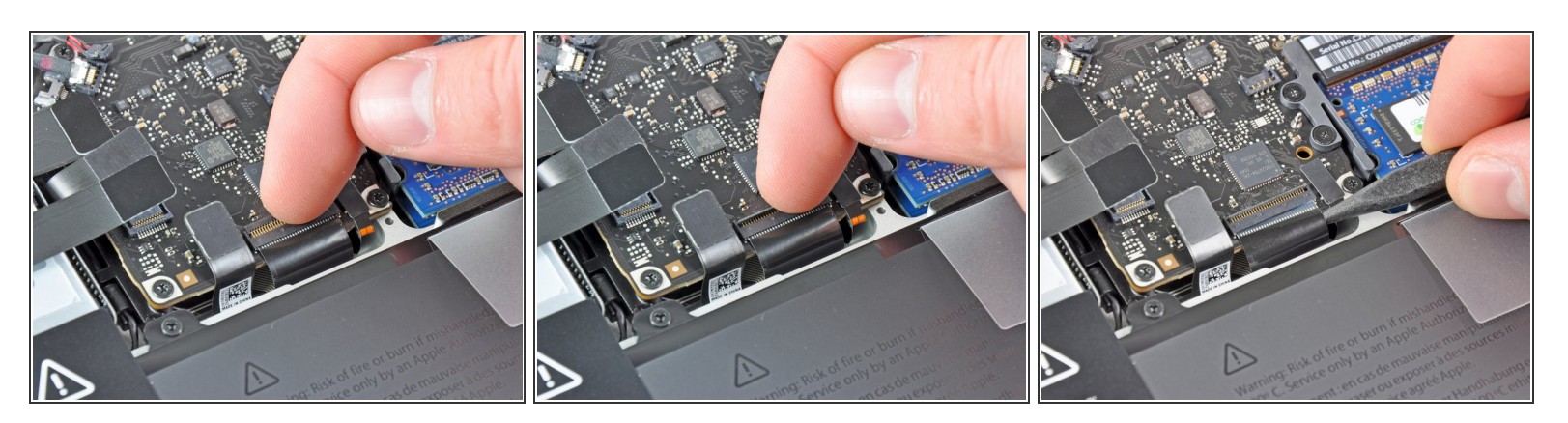

 Usa un'unghia per ruotare verso l'alto l'aletta di bloccaggio sul connettore ZIF del cavo della tastiera.

Assicurati di sollevare l'aletta di bloccaggio incernierata e **non** il connettore.

- Usa la punta di uno spudger per sfilare il cavo della tastiera dalla sua presa per scollegarlo.
- Questo cavo può essere difficile da reinfilare. Se stai avendo problemi, attacca temporaneamente un pezzo di nastro adesivo al cavo per aiutarti ad infilarlo nella presa.

#### Passo 5

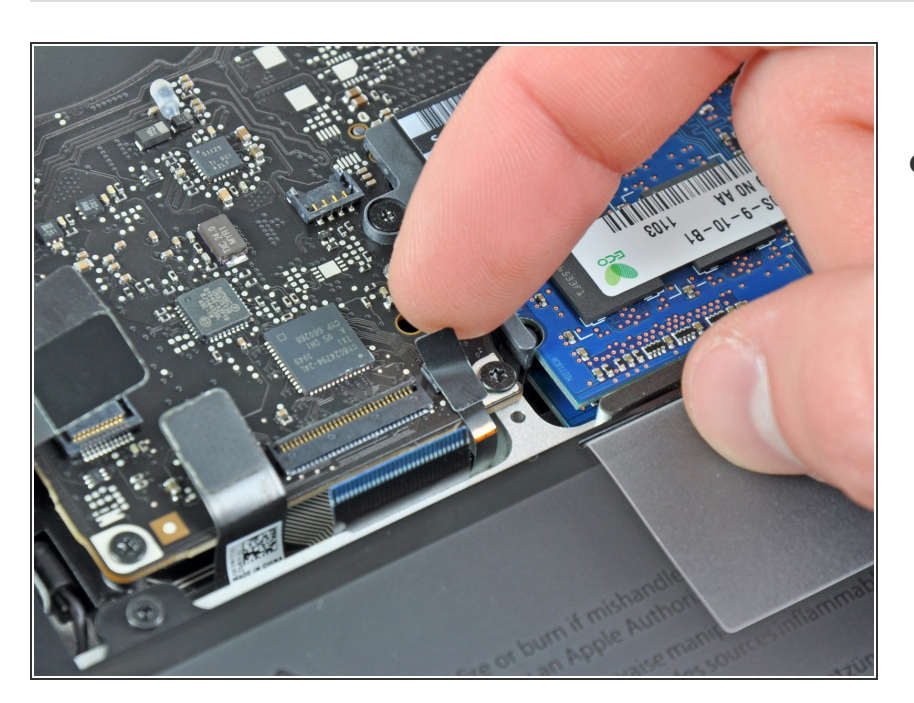

 Se presente, rimuovi la piccola striscia di nastro nero che copre la presa del cavo della retroilluminazione della tastiera.

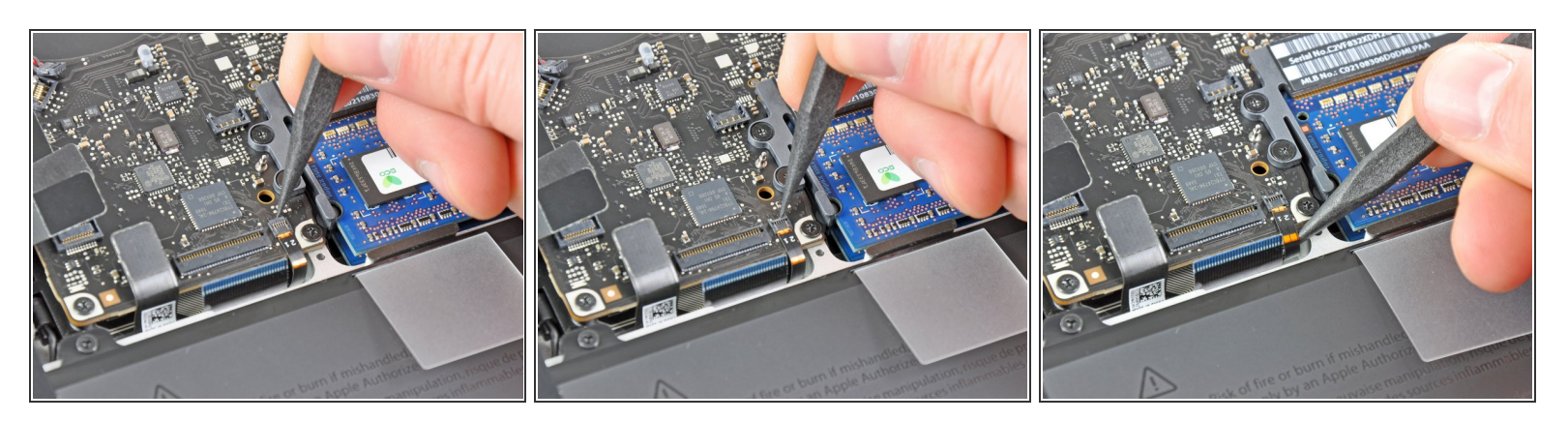

 Usa la punta di uno spudger o un'unghia per ruotare verso l'alto l'aletta di bloccaggio sul connettore ZIF del cavo della retroilluminazione della tastiera.

Assicurati di agire sull'aletta di bloccaggio incernierata e **non** sul connettore.

• Sfila il cavo della retroilluminazione della tastiera dalla sua presa.

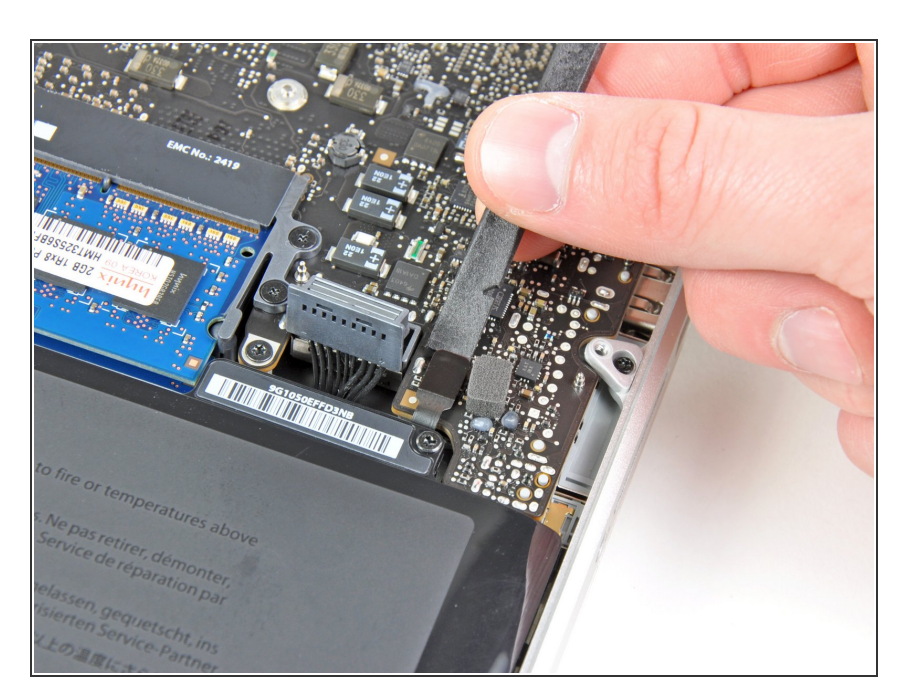

# Passo 7

 Usa la parte piatta di uno spudger scollegare il connettore del sensore di sospensione/indicatore della

Questo documento  $\tilde{A}^{\circ}$  stato generato su 2021-07-26 02:46:04 AM (MST).

batteria sollevandolo dalla sua presa sulla scheda madre.

### Passo 8

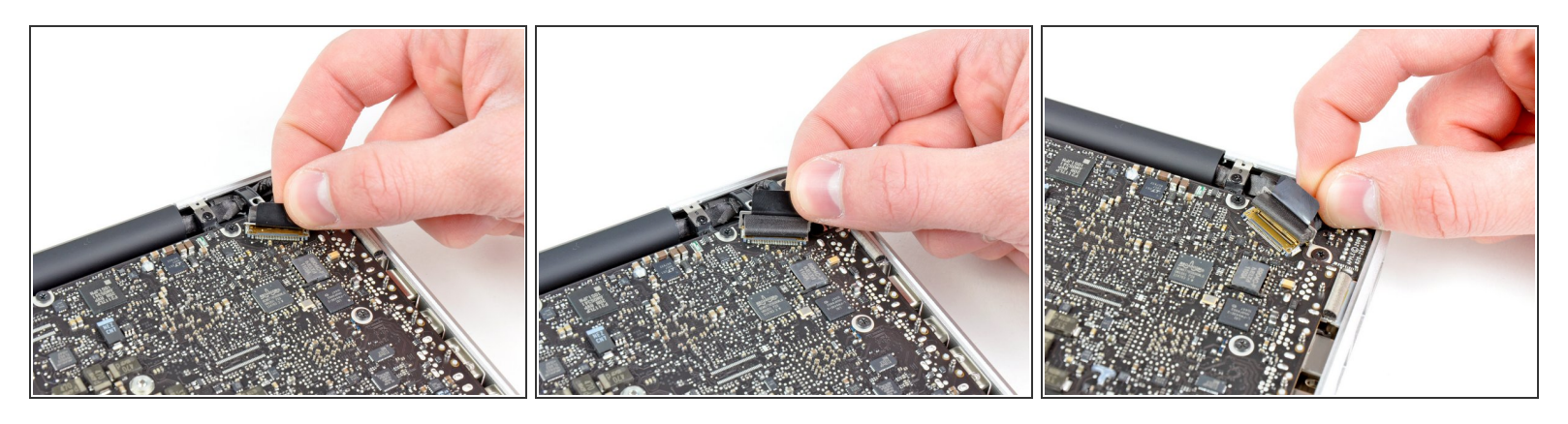

- Afferra la linguetta in plastica fissata alla staffa di bloccaggio del cavo dello schermo e tirala verso l'ingresso dell'alimentazione per ruotare la staffa e sbloccarla.
- Sfila il cavo dello schermo dalla sua presa sulla scheda madre.

Non tirare verso l'alto il cavo dello schermo, poiché la presa è molto delicata. Tiralo parallelamente al piano della scheda madre.

#### Passo 9

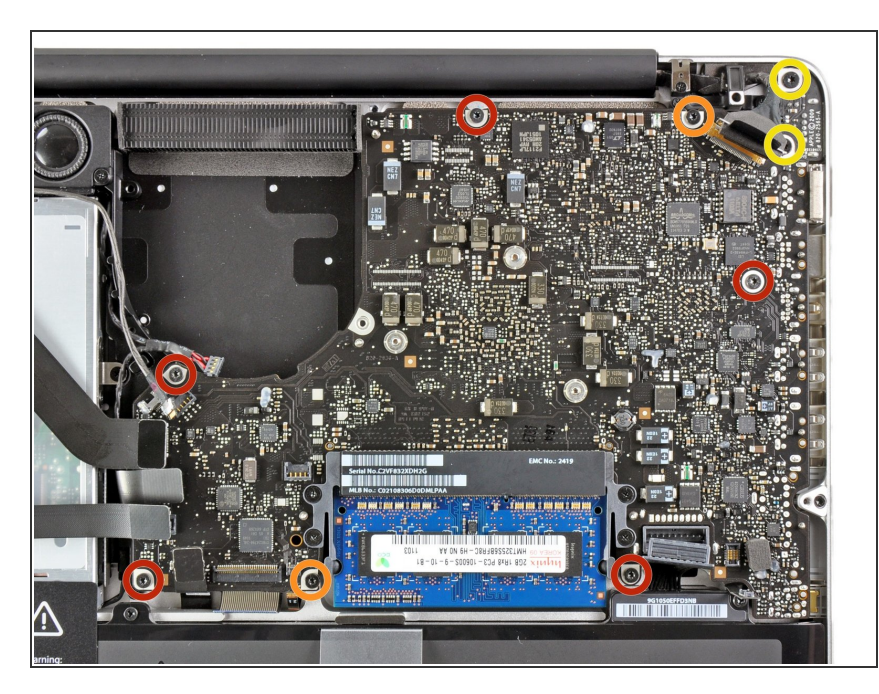

Questo documento Ã" stato generato su 2021-07-26 02:46:04 AM (MST).

Svita le seguenti nove viti:

- Cinque viti Torx T6 da 3,6 mm
- Due viti Torx T6 da 4,3 mm
- Due viti Torx T6 da 7,2 mm
- (i) In alcuni modelli potrebbero essere leggermente più corte:
  - Cinque viti Torx T6 da 3,0 mm
  - Due viti Torx T6 da 3,6 mm
  - Due viti Torx T6 da 6,7 mm

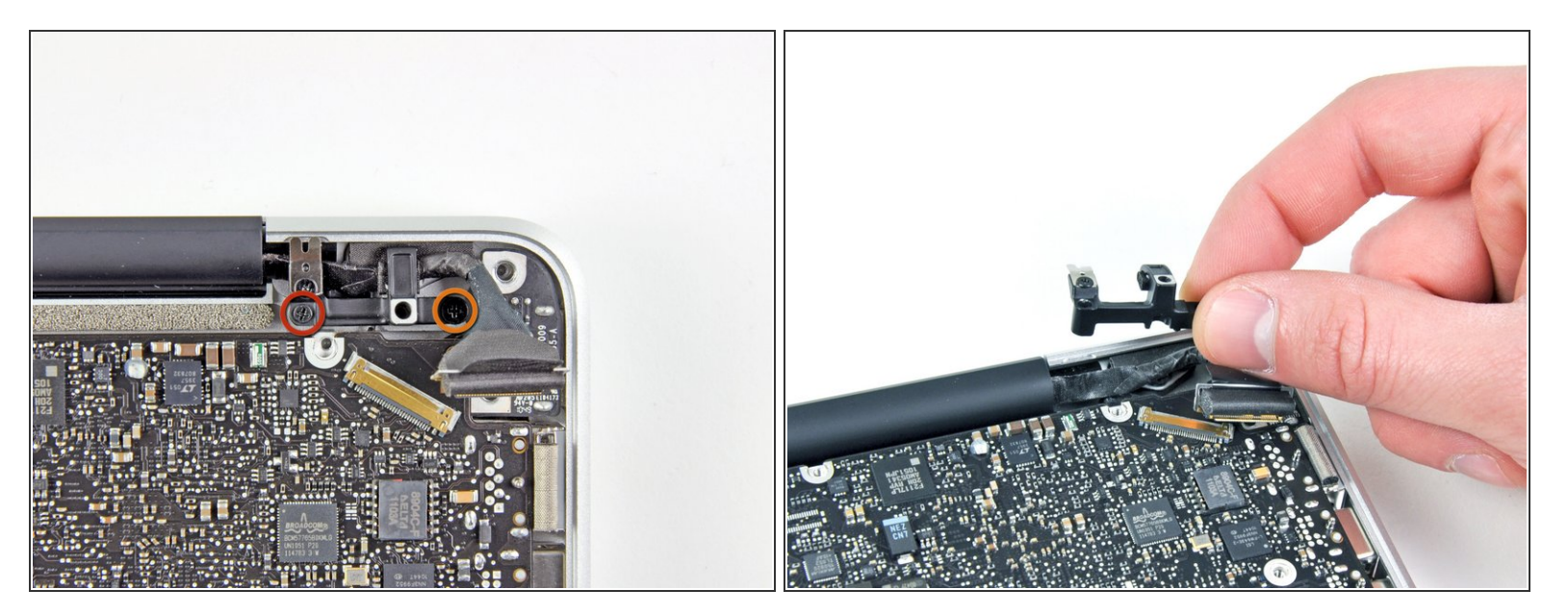

- Svita le seguenti viti a croce Phillips:
  - Una vite da 8,6 mm
  - Una vite da 5,5 mm
- Rimuovi il fermo del cavo dello schermo dalla scocca superiore.

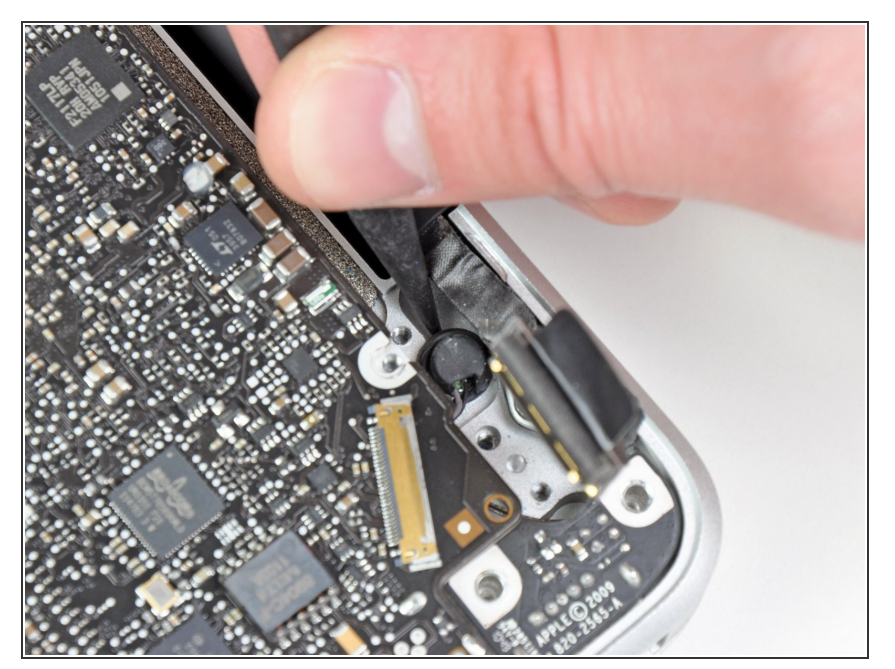

 Usa la punta di uno spudger per rimuovere con delicatezza il microfono dall'adesivo che lo fissa alla scocca superiore.

## Passo 12

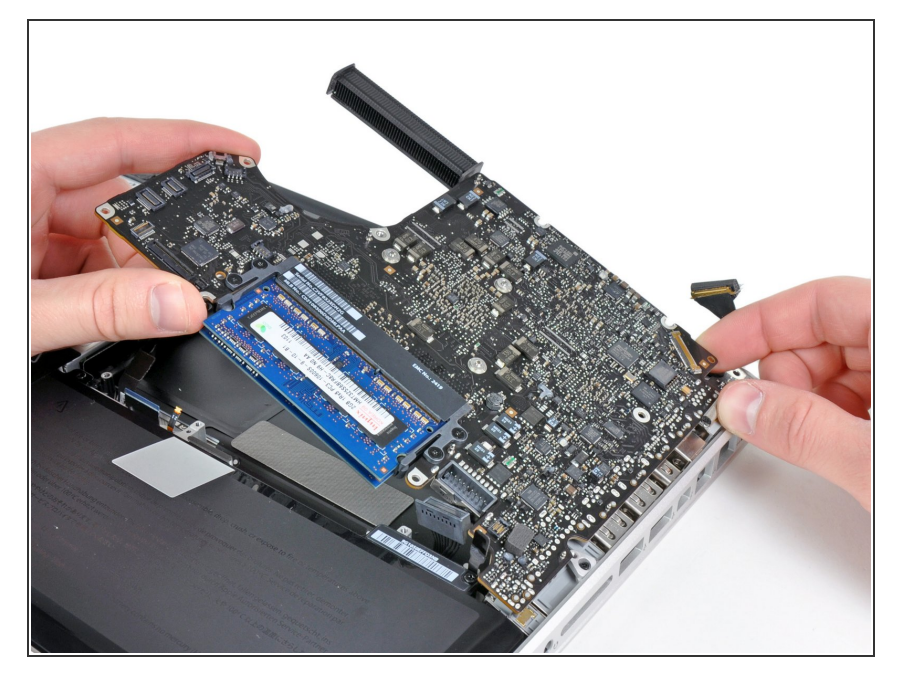

- Stando attenti ai diversi connettori vicino ai bordi, solleva la scheda madre dal bordo vicino al lettore CD.
- Senza piegare la scheda, rimuovila dalla scocca superiore, stando attento al cavo flessibile della scheda di alimentazione che potrebbe impigliarsi nella scocca superiore.
- Rimuovi la scheda madre.

Per rimontare il dispositivo, segui le istruzioni in ordine inverso.